# How to Login Association of REALTORS\* to Your Member Dashboard

You will NEED to login to your dashboard before 8/31. It is important to not use the "vc." prefix in your USER ID.

**UPDATE:** As of Monday, 8/31, users are reporting difficulty in logging into their member dashboards. CRMLS Customer Care is aware of the issue and working diligently to resolve it ASAP. Once login is fully functional, these are the steps you will need to take:

## **STEP 1**

Go to the CRMLS Dashboard login page at https://dashboard.crmls.org

#### **STEP 2**

Scroll down and click on "Forgot Password"

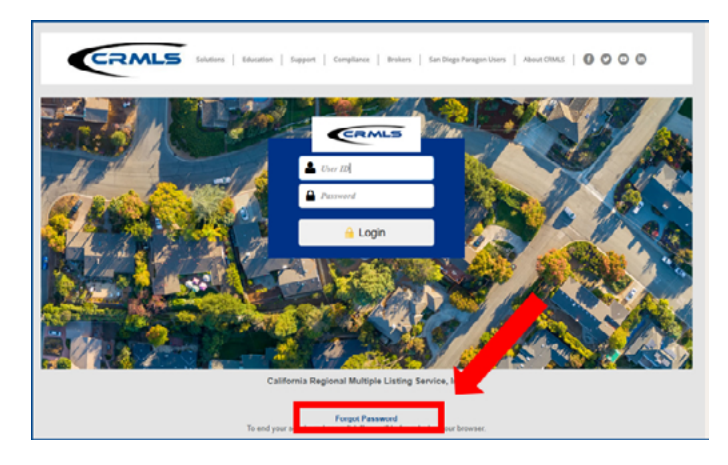

# STEP 3

Enter your **login ID WITHOUT THE "vc." PREFIX** and click "Next" to have the system send you a password reset email

| Enter Login ID ② Continue ③ Results     Provide your current SAFEMLS User ID. | Enter Login ID ② Continue ③ Results Provide your current SAFEMLS User ID.      Enter your ID WITHOUT THE "vc." PREFIX | Forgot Password                         |
|-------------------------------------------------------------------------------|----------------------------------------------------------------------------------------------------|-----------------------------------------|
| Provide your current SAFEMLS User ID.                                         | Provide your current SAFEMLS User ID.                                                                                 | Enter Login ID — 2 Continue — 3 Results |
|                                                                               | Enter your ID WITHOUT THE "vc." PREFIX                                                                                | Provide your current SAFEMLS User ID.   |
| Enter your iD without the yc. FRENA                                           |                                                                                                    | Enter your ID WITHOUT THE "vc." PREFIX  |

## **STEP 4**

Click the link in the email and reset your password

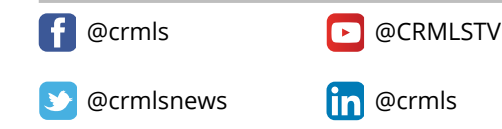

o @crmlsnews